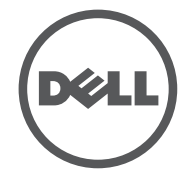

# LATITUDE 10 - ST2

**Setup and Features Information** 

# Views | 视图 | 視圖 | 詳細図 | 모양

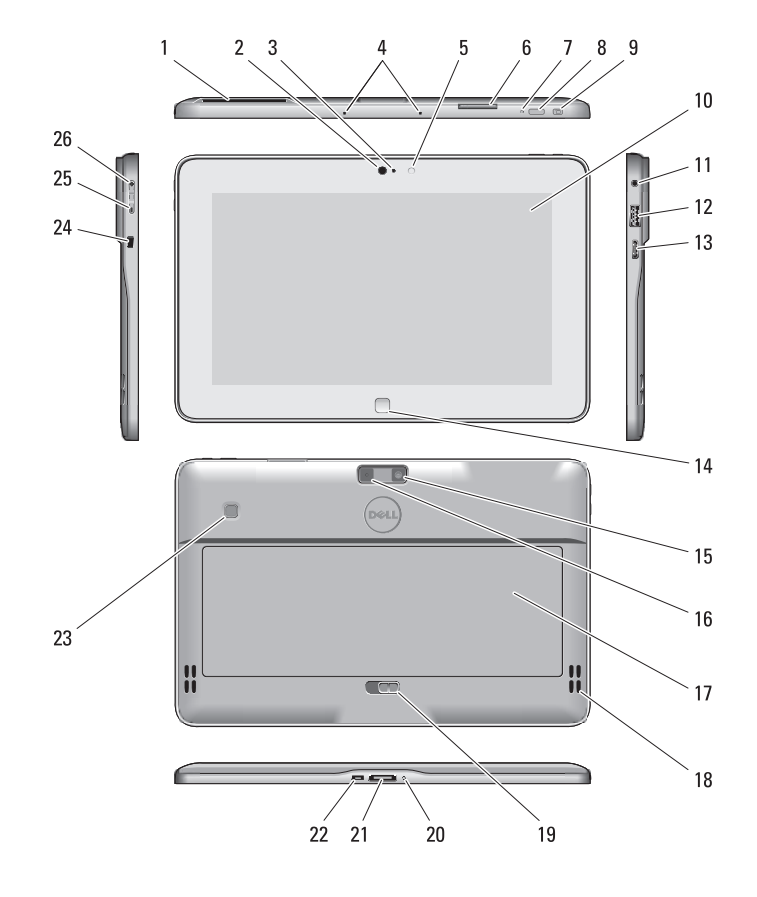

## Stylus (optional) | 触控笔 (可选) | 觸控筆 (選配) スタイラス (オプション) | 스타일러스(옵션)

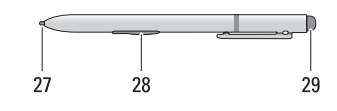

| 1  | smart card reader     |
|----|-----------------------|
| 2  | (optional)            |
| 2  |                       |
| 3  | camera LED            |
| 4  | microphones           |
| 5  | Ambient Light Sensor  |
| 6  | memory card reader    |
| 7  | power LED             |
| 8  | power button          |
| 9  | screen rotation       |
|    | lock button           |
| 10 | touch screen          |
| 11 | audio connector       |
| 12 | USB connector         |
| 13 | mini HDMI connector   |
| 14 | start button          |
| 15 | rear camera           |
| 16 | camera flash          |
| 17 | swappable battery     |
| 18 | speakers              |
| 19 | battery latch         |
| 20 | battery status LED    |
| 21 | dock/power connector  |
| 22 | micro USB/            |
|    | power connector       |
| 23 | finger print reader   |
|    | (optional)            |
| 24 | security lock slot    |
| 25 | volume decrease       |
|    | button                |
| 26 | volume increase       |
|    | button                |
| 27 | Pen Tip (replaceable) |
| 28 | Programmable          |
|    | click (default)       |
| 29 | Fraser Tin            |
| 29 | LIASCI IIP            |
|    |                       |

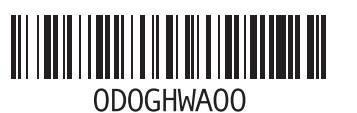

# 设置和功能信息 | 設定與功能資訊 設定と機能に関する情報 | 설정 및 기능 정보

# Specifications

规格

电源

物理规格

环境

規格

電源

實機規格

環境參數

信息。

|    |                |    |                                                                         | 1      | スマートカードリー              |    |                        |
|----|----------------|----|-------------------------------------------------------------------------|--------|------------------------|----|------------------------|
|    |                |    |                                                                         | 2      | ダー(オノショノ)<br>前面カメラ     |    |                        |
|    |                |    |                                                                         | 7      | 前面バスノ                  |    |                        |
|    |                |    |                                                                         | л<br>Л | コイク                    | 1  | 스마트 카드 파동기             |
| 1  | 智能卡读取器 (可洗)    | 1  | 智慧卡讀卡機(選配)                                                              | -      | マーノ<br>国田昭明センサー        | -  | <br>(옵션)               |
| 2  | 前置摄像头          | 2  | 正面相機                                                                    | 6      | 回照明ビノリ<br>メモリカードリー     | 2  | 전면 카메라                 |
| 3  | 摄像头 LED        | 3  |                                                                         | 0      | ダー                     | 3  | 카메라 LED                |
| 4  | 麦克风            | 4  | 麥克風                                                                     | 7      | 字<br>雷源 I FD           | 4  | 마이크                    |
| 5  | 环境光传感器         | 5  | 環境光線感應器                                                                 | 8      | 電源ボタン                  | 5  | 주변 광원 센서               |
| 6  | 内存卡读取器         | 6  | 記憶卡讀卡器                                                                  | 9      | 画面回転ロックボ               | 6  | 메모리 카드 판독기             |
| 7  | 电源 LED         | 7  | 電源 LED                                                                  |        | タン                     | 7  | 전원 LED                 |
| 8  | 电源按钮           | 8  | 電源按鈕                                                                    | 10     | タッチスクリーン               | 8  | 전원 버튼                  |
| 9  | 屏幕旋转锁按钮        | 9  | 螢幕旋轉鎖定按鈕                                                                | 11     | オーディオコネク               | 9  | 화면 회전 잠금 버튼            |
| 10 | 触摸屏            | 10 | 觸控式螢幕                                                                   |        | ター                     | 10 | 터치스크린                  |
| 11 | 音频连接器          | 11 | 音效連接器                                                                   | 12     | USB コネクター              | 11 | 오디오 커넥터                |
| 12 | USB 连接器        | 12 | USB 連接器                                                                 | 13     | ミニ HDMI コネク            | 12 | USB 커넥터                |
| 13 | 小型 HDMI 连接器    | 13 | 迷你 HDMI 連接器                                                             |        |                        | 13 | 미니 HDMI 커넥터            |
| 14 | 启动按钮           | 14 | 開始按鈕                                                                    | 14     | 人タートホタン                | 14 | 시작 버튼                  |
| 15 | 后置摄像头          | 15 | 背面相機                                                                    | 15     | 育面刀メフ                  | 15 | 후면 카메라                 |
| 16 | 摄像头闪光灯         | 16 | 相機閃光燈                                                                   | 16     | カメフノフッシュ               | 16 | 카메라 플래시                |
| 17 | 可更换电池          | 17 | 可抽換電池                                                                   | 1/     | 父 換 可能 ハッテリー           | 17 | 교환 가능 배터리              |
| 18 | 扬声器            | 18 | 喇叭                                                                      | 18     |                        | 18 | 스피커                    |
| 19 | 电池闩锁           | 19 | 電池閂鎖                                                                    | 19     | ハッテリーフッナ               | 19 | 배터리 래치                 |
| 20 | 电池状态 LED       | 20 | 電池狀態 LED                                                                | 20     | ハッテリーステー               | 20 | 배터리 상태 LED             |
| 21 | 对接/电源连接器       | 21 | 擴充座/電源連接器                                                               | 21     | ノス にし<br>ドッキング/雪酒 つ    | 21 | 도크/전원 커넥터              |
| 22 | 微型 USB/        | 22 | micro USB/                                                              | 21     | ネクター                   | 22 | 마이크로 USB/              |
|    | 电源连接器          |    | 電源連接器                                                                   | 22     | マイクロ USB/              |    | 전원 커넥터                 |
| 23 | 指纹读取器(可选)      | 23 | 指紋掃瞄器 (選配)                                                              |        | 電源コネクター                | 23 | 지문 판독기(옵션)             |
| 24 | 安全锁孔           | 24 | 安全鎖插孔                                                                   | 23     | 指紋リーダー                 | 24 | 보안 잠금 슬롯               |
| 25 | 音量降低按钮         | 25 | 降低音量按鈕                                                                  |        | (オプション)                | 25 | 볼륨 감소 버튼               |
| 26 | 音量提高按钮         | 26 | 提高音量按鈕                                                                  | 24     | セキュリティロッ               | 26 | 볼륨 증가 버튼               |
| 27 | 笔尖(可更换)        | 27 | 筆尖 (可更換)                                                                |        | クスロット                  | 27 | 펜 팁(교환 가능)             |
| 28 | 可编程按钮 - 鼠标     | 28 | 可程式化按鈕 -                                                                | 25     | 音量下げホタン                | 28 | 프로그램 가능                |
| 20 | 右 従 単 古 ( 試 い) | 20 | )<br>「「「」「「」<br>「」<br>「」<br>「」<br>「」<br>「」<br>「」<br>「」<br>「」<br>」<br>「」 | 26     | 音量上けホタン                |    | 머는 - 오는숙<br>마우스 클리(기보) |
| 29 | 隊仅大            | 29 | 修以惊與                                                                    | 27     | ベンチッフ (署き協う可能)         | 29 | Fraser Tin             |
|    |                |    |                                                                         | 20     | (目C 探んり化)<br>プログラマブルボク | 25 |                        |
|    |                |    |                                                                         | 20     | ションフィンルホタン - 右マウスクリッ   |    |                        |
|    |                |    |                                                                         |        | ク(デフォルト)               |    |                        |

29 イレーザーチップ

**NOTE:** Offerings may vary by region. The following specifications are only those required by law to ship with your tablet. For more information regarding the configuration of your tablet, go to Start Screen 
→ Help and Support and select the option to view information about vour tablet.

| Power                                                           |                                                                                                    |
|-----------------------------------------------------------------|----------------------------------------------------------------------------------------------------|
| Coin-cell battery                                               | 3 V CR2025 lithium ion                                                                                                    |
| Input voltage                                                   | 100-240 VAC                                                                                                    |
| Output Power                                                    | 19.5V, 1.54A                                                                                                    |
| Physical                                                        |                                                                                                    |
| Height<br>(with security)<br>Width<br>Depth<br>Weight (Minimum) | 10.50 mm to 13.40 mm<br>(0.41 inch to 0.53 inch)<br>274 mm (10.79 inches)<br>176.60 mm (6.95 inches)<br>685 grams (1.51 lb) |
| Environmental                                                   |                                                                                                    |
| Operating Temperature                                           | 0 °C to 35 °C (32 °F to 95 °F)                                                                                              |

🖉 注:所提供的配置可能会因地区的不同而有所差 异。以下仅是依照法律规定随平板电脑附带的规 格。有关平板电脑配置的详情,请单击**开始屏幕**→ 帮助和支持,然后选择选项以查看关于平板电脑的

| 4  | Ł羊  |
|----|-----|
| 11 | TX. |
|    |     |

☑ メモ:地域により内容が異なる場合があります。 以下の仕様は、お客様のタブレットの出荷に際し て法律で定められた項目のみ記載しています。タ ブレットの設定に関する詳細は、スタート画面→ ヘルプとサポートにアクセスし、タブレットの情 報を表示するオプションを選択してください。

| 源                                       |                                                                                                    |
|-----------------------------------------|----------------------------------------------------------------------------------------------------|
| 币形电池                                    | 3 V CR2025 锂离子电池                                                                                       |
| 输入电压                                    | 100-240 VAC                                                                                            |
| 输出功率                                    | 19.5V, 1.54A                                                                                           |
| 理规格                                     |                                                                                                    |
| 高度<br>(带有安全保护装置)<br>宽度<br>厚度<br>重量(最小值) | 10.50 毫米至 13.40 毫米<br>(0.41 英寸至 0.53 英寸)<br>274 毫米 (10.79 英寸)<br>176.60 毫米 (6.95 英寸)<br>685 克 (1.51 磅) |
| 境                                       |                                                                                                    |
| 运行温度                                    | 0 ℃ 至 35 ℃ (32 ℉ 至 95 ℉)                                                                               |
|                                         |                                                                                                    |

**送 註**:提供的項目可能會因國家/地區而異。以下僅包 含依法律規定要求平板電腦隨附的規格。若要獲得 有關平板電腦組態的更多資訊,請移至開始畫面→ **說明及支援**,然後選擇選項以檢視有關平板電腦的 資訊。

| ;源                        |                                                                                   |
|---------------------------|-----------------------------------------------------------------------------------|
| 幣式電池                      | 3 V CR2025 鋰電池                                                                    |
| 輸入電壓                      | 100-240 VAC                                                                       |
| 輸出功率                      | 19.5V, 1.54A                                                                      |
| 機規格                       |                                                                                   |
| 高度<br>(含安全保護)<br>寛度<br>厚度 | 10.50 公釐 至 13.40 公釐<br>(0.41 时至 0.53 时)<br>274 公釐 (10.79 时)<br>176.60 公釐 (6.95 时) |
| 重量 (最小)                   | 685 克 (1.51 磅)                                                                    |
| 境參數                       |                                                                                   |
| 作業溫度                      | 0 ℃至 35 ℃ (32 ℉至 95 ℉)                                                            |

| 電源                                    |                                                                                                    |
|---------------------------------------|----------------------------------------------------------------------------------------------------|
| コイン型バッテリー                             | 3 V CR2025 リチウムイオン                                                                                              |
| 入力電圧                                  | $100 \sim 240 \text{ VAC}$                                                                                      |
| 出力電力                                  | 19.5V, 1.54A                                                                                                    |
| 外形寸法                                  |                                                                                                    |
| 高さ<br>(セキュリティ付)<br>幅<br>奥行き<br>重量(最小) | 10.50 mm ~ 13.40 mm<br>(0.41 インチ ~ 0.53 インチ)<br>274 mm (10.79 インチ)<br>176.60 mm (6.95 インチ)<br>685 グラム (1.51 lb) |
| 環境                                    |                                                                                                    |
| 動作温度                                  | 0 °C ~ 35 °C (32 °F ~ 95 °F)                                                                                    |

사양

🚺 참고: 제품은 지역에 따라 다를 수 있습니다. 다음은 현지 법률에 따라 태블릿과 함께 제공되어야 하는 사양입니다. 태블릿 구성에 대한 자세한 정보가 필 요하면 **시작 화면→ 도움말 및 지원**을 클릭하고 옵 션을 선택하여 태블릿에 관한 내용을 확인하십시오.

| 전원       |                             |
|----------|-----------------------------|
| 코인 셀 배터리 | 3 V CR2025 리튬 이온            |
| 입력 전압    | 100-240 VAC                 |
| 출력 전원    | 19.5V, 1.54A                |
| 물리적 사양   |                             |
| 높이       | 10.50 mm ~ 13.40 mm         |
| (보안)     | (0.41인치 ~ 0.53인치)           |
| 너비       | 274 mm(10.79인치)             |
| 깊이       | 176.60 mm(6.95인치)           |
| 무게(최소)   | 685 g(1.51파운드)              |
| 환경       |                             |
| 작동 온도    | 0 °C ~ 35 °C(32 °F ~ 95 °F) |

| 1 | 2 |
|---|---|
|   |   |
|   |   |

Connect the AC adapter to the

tablet and to the electrical outlet.

的交流适配器连接器和电源插座上

Information para NOM

Mexicana (NOM)

Frecuencia

Voltaie de alimentación

Consumo eléctrico

Voltaje de salida Intensidad de salida

(únicamente para México)

AC adapter connector on the

 $\sim$ **Ö M** 

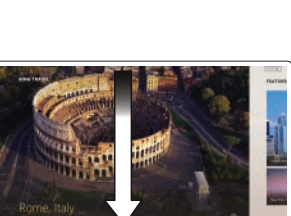

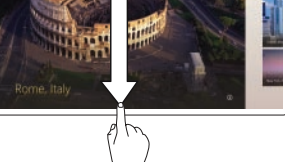

If you're using a mouse, click the top of the app and drag it to the bottom of the screen. If you're using touch, drag the app to the bottom of the screen.

Start screen

Start charm.

Close App

Shutdown

You can get to the Start screen

of your screen and tapping the

and then click the Start charm

by swiping in from the right edge

NOTE: When you're not using an app. Windows will remain open in the background and it will close eventually.

• Swipe in from the right

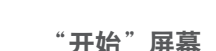

通过从屏幕右边缘向左滑动,然后点 按启动 charm 可转至"开始"屏幕。

Or point the mouse at the lower 或将鼠标指向屏幕的右下角或右上 or upper right corner of the screen 角, 然后单击**启动 charm** 

### 关闭应用程序

如果使用鼠标,请单击应用程序顶 部并拖至屏幕底部。如果使用触摸 屏,请将应用程序拖至屏幕底部。

注: 在不使用应用程序时, Windows 将在后台保持打开状 态,最后将关闭。

• 从屏幕右边缘向左滑动,然

后点按"设置"。如果使用

鼠标, 请指向屏幕右上角,

向下移动鼠标指针,然后单

• 点按或单击电源,然后点按

# 關機

設定。

|  | <b>= 7</b> |  |
|--|------------|--|
|  |            |  |
|  |            |  |
|  |            |  |
|  |            |  |
|  |            |  |
|  |            |  |

# 更多資訊 (www.dell.com/regulatory compliance) •

請參見 www.dell.com 以取得更多 資訊。

#### Information in this document is subject to change without notice.

© 2012 Dell Inc. All rights reserved Reproduction of these materials in

any manner whatsoever without the written permission of Dell Inc. is strictly forbidden.

本文件中的信息如有更改,恕不另行通知

© 2012 Dell Inc. 版权所有,翻印必究。

未经 Dell Inc. 书面许可,严禁以任何形式 对这些材料讲行复制。

本文件的資訊如有變更,恕不另行通知

© 2012 Dell Inc. 版權所有,翻印似究。

未經 Dell Inc. 的書面許可,嚴格禁止以任 何形式複製這些内容。

#### この文書の情報は、事前の通知なく変更 されることがあります。

© 2012 すべての著作権は Dell Inc. にあ ります。

いかなる方法においても、Dell Inc. の書 面による許可なくこれらの資料を複製することは固く禁止されています。

# 본 문서의 정보는 예고 없이 변경될 수 있습

#### © 2012 Dell Inc. 저작권 본사 소유.

Dell Inc.의 서면 허가를 받지 않은 이러한 자료에 대한 일체의 모든 재생산은 엄격 하게 금지됩니다.

| Regulatory Model<br>管制型号<br>安規型號<br>規制モデル<br>규정 모델  | T05G    |
|-----------------------------------------------------|---------|
| Regulatory Type<br>管制类型<br>法規辨職類型<br>規制タイプ<br>규정 유형 | T05G001 |

諸將交流電變壓器連接至平板電腦│按下電源按鈕可以開啓平板電腦 的交流雷變壓器連接器與雷源插座 AC アダプターをタブレットの AC | 電源ボタンを押してタブレットの アダプターコネクター、次に電気 |電源をオンにします。 コンセントに接続します。 AC 어댑터를 태블릿의 AC 어댑터 전원 버튼을 누르면 태블릿이 켜집 커넥터와 전원 콘센트에 연결하십 니다. 시오.

La siguiente información afecta a los dispositivos descritos en este

documento de acuerdo a los requisitos de la Normativa Oficial

将交流适配器分别连接到平板电脑上 按电源按钮即可打开平板电脑。

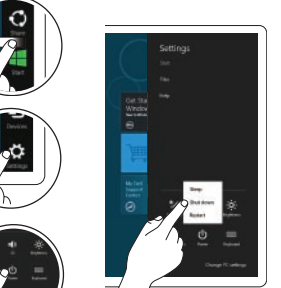

edge of the screen, and then tap Settings. If you're using a mouse, point to the upper-right corner of the screen, move the mouse pointer down, and then click Settings.

• Tap or click Power, and then tap or click Shut down.

More Information

For regulatory and safety best

practices see the safety and

regulatory documents that

compliance.

information.

更多信息 有关管制和最佳安全操作信息, 请 参阅平板电脑附带的安全和管制文 档以及管制标准网站: www.dell.com/regulatory compliance

有关其他信息,请参阅 www.dell.com

## shipped with your tablet and the regulatory compliance website at www.dell.com/regulatory\_ See www.dell.com for additional

关机

击设置。

或单击**关机**。

19,0 V de CC ~ 19,5 V de CC

100 V AC - 240 V AC

50 - 60 Hz

1.00 A ~ 1.30 A

Press the power button to turn

on the tablet.

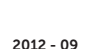

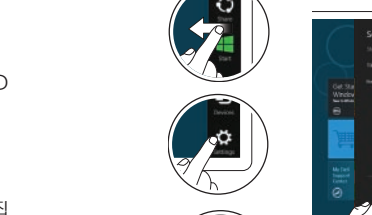

#### 開始書面

您可以從螢幕右緣掃動以移至開始 書面,然後點選**開始圖標** 

或是將滑鼠移至螢幕右下或右卜角, 然後按一下**開始圖標** 

#### 關閉應用程式

如果您使用滑鼠,按一下應用程式 的最上方,然後將它拖曳至書面底 部。如果您使用觸控方式,請將應 用程式拖曳至書面底部。

✓ 註:當您不使用應用程式時 Windows 將會繼續在背景開啓 最後將會關閉。

• 從螢幕右緣掃動,然後點選 設定。如果您使用滑鼠,將 指標移至螢幕右上角,將滑 鼠指標向下移,然後按一下

 點選或按一下電源,然後點 選或按一下**關機** 

#### スタート画面

画面の右端からスワイプし、**スタ ートチャーム**をタップすると、ス タート画面になります。

または、画面の右下か右上にマウ スを合わせて、スタートチャームを クリックしてください。

#### アプリを閉じる

マウスを使用している場合は、ア プリの上部をクリックして、画面 下部までドラッグします。タッチ スクリーン機能を使用している場 合は、アプリを画面下部までドラ ッグします。

✓ メモ:アプリを使用しないと、 Windows はバックグラウンド で開いたままになっています が、しばらくして閉じます。

#### シャットダウン

- て、[設定]をタップします。 マウスを使用している場合 は、画面右上に合わせたポ インターを下まで移動しま す。設定をクリックします。
- 電源をタップ、またはクリ ックした後、**シャットダウ ン**をタップ、またはクリッ クします。

시작 화면

화면의 오른쪽 가장자리를 쓸어넘 기고 **시작 장식**을 누르면 시작 화면 이 나타납니다.

또는 마우스로 화면의 오른쪽 하단 이나 상단 모서리를 가리켜서 시작 장식을 클릭합니다.

#### 종료 앱

마우스를 사용한다면 앱의 상단을 클릭하여 화면 하단으로 끕니다. 터 치를 사용한다면 화면 하단으로 앱 을 끕니다.

💋 참고: 앱을 사용하지 않는다면 Windows는 배경에 열린 상태로 남을 것이고 이후 닫히게 됩니다.

종료

- 화면의 오른쪽 가장자리를 쓸 어넘기고 설정을 누르십시오. 마우스를 사용한다면 화면의 오른쪽 상단 모서리를 가리켜 서 마우스 포인터를 움직인 다 음 설정을 클릭합니다.
- 전원을 누르거나 클릭한 후 종 료를 누르거나 클릭합니다.

有關法規和安全最佳實務的資訊。 請參閱平板電腦隨附的安全與法規 文件以及法規遵循網站

#### その他の情報

規制と安全に関するベストプラク ティスについては、タブレット付 び適合規格ホームページ (www.dell.com/regulatory

compliance)を参照してください。

詳しくは、www.dell.com をご覧く ださい。

#### 세부 정보

규정 및 안전에 관한 모범 사례를 확 인하려면 태블릿에 함께 제공된 안 属の安全と法規に関する書類およ 전 및 규정 문서를 참고하거나 규정 준수 웹 사이트(www.dell.com/ regulatory compliance)를 참조하십

시오.

자세한 내용은 www.dell.com 을 참 조하십시오.